## CARA MENJALANKAN PROGRAM

| Nama           | : Safrin Suleman |
|----------------|------------------|
| NIM            | : 195410099      |
| Program Studi  | : Informatika    |
| Program        | : Sarjana        |
| Semester       | : Genap(8)       |
| Tahun Akademik | : 2023/2024      |

## Cara menjalanankan Website Sistem seleksi Penerimaan Siswa Baru Di SMA Santo Thomas Yoyakarta

- 1. Pertama akses link https://desafiditan.com/sekolah/ atau http://localhost/sekolah/
- 2. Lalu akan muncul tampilan seperti pada gambar dibawah ini, selanjutnya jika calon siswa ingin melakukan pendaftaran maka calon siswa harus melakukan daftar akun terlebih dahulu.

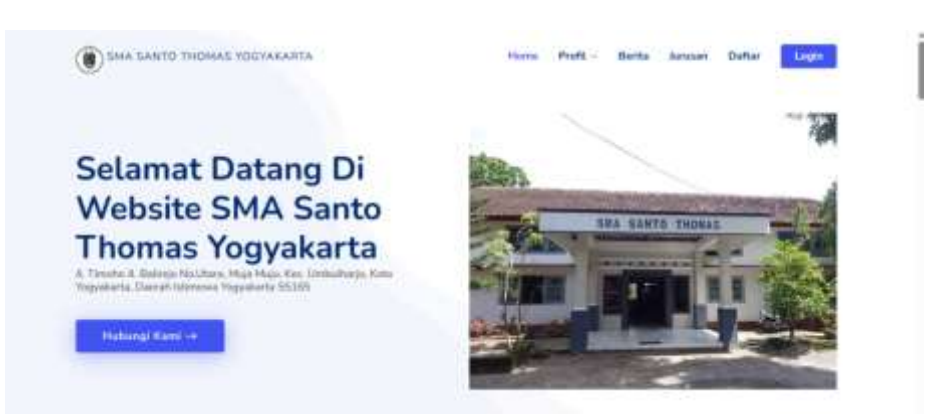

3. Jika calon siswa igin mendaftar di SMA Santo Thomas Yogyakarta maka calon siswa mengklik form Daftar untuk melakukan daftar akun, jika calon siswa sudah mengklik form daftar akun maka tampilan form daftar akun terlihat seperti pada gambar dibawah ini.

| Pendaftaran Siswa Baru |                 |  |
|------------------------|-----------------|--|
| Data siswa             |                 |  |
| NISN                   |                 |  |
| Email                  |                 |  |
| Password               |                 |  |
|                        |                 |  |
|                        | Augistar        |  |
|                        | Melakukan Login |  |
|                        | Halaman Litama  |  |

4. Selanjutnya jika calon siswa sudah melakukan daftar akun makan calon siswa segera melakukan login seperti . terlihat seperti pada gambar dibawah ini.

| LOGIN APLIKASI |                                       |  |
|----------------|---------------------------------------|--|
| Mesukan        | VISN                                  |  |
| Masukan I      | Password                              |  |
|                |                                       |  |
|                | Login                                 |  |
|                | Registrasi Sowa Baru<br>Hatamat Utama |  |

5. Setelah calon siswa melakukan login maka from selanjutnya menampilkan dashboard untuk menginput data diri untuk melakukan pendaftaran dengan cara calon siswa mengklik input biodata siswa dengan mengisi data diri calon siswa. terlihat seperti pada gambar dibawah ini.

| Data Pendaftaran<br>Nama Lengkap | Tanggal Lahir | Tanggal Jaha |                | Terriguit Lahir |                     |
|----------------------------------|---------------|--------------|----------------|-----------------|---------------------|
|                                  | mm/dd/yvyy    |              |                |                 |                     |
| ionias Malamini                  |               |              | Agama          |                 |                     |
|                                  |               |              |                |                 | Ψ.                  |
| Alamat Tieswa                    |               |              |                |                 |                     |
|                                  |               |              |                |                 |                     |
| Jata sekoluh                     |               |              |                |                 |                     |
| isat Sekolah                     |               |              | Status sekolah |                 | Tahun Kelulusan SHP |
|                                  |               |              |                | ų.              |                     |
| Mamat Sekolah                    |               |              |                |                 |                     |
|                                  |               |              |                |                 | Activate Windows    |

Setelah menginpput biodata atau data diri calon siswa lalu mengklik simpan untuk melanjutkan input nilai raport dari semeter 1 sampai 5 yang dianggap nilai yang paling tinggi dan jangan lupa juga siapkan dan fotokan/ scan nilai raport dari semester 1 sampai 5 dalam bentuk PDF. terlihat seperti pada gambar dibawah ini.

| Masukan Nilai  | Bahasa Inggres                                                                                                    |  |
|----------------|----------------------------------------------------------------------------------------------------|--|
|                |                                                                                                    |  |
| Masukan Nilai  | Matematika                                                                                                    |  |
|                |                                                                                                    |  |
| Masukan Nilai  | IPA                                                                                                    |  |
|                |                                                                                                    |  |
| Upload Nilai R | apot PDF                                                                                                    |  |
| S.             | There exists a second second se |  |

Jika sudah menginput semua selanjutnya calon siswa mengklik simpan dan melihat perangkingan calon siswa dan form dalam proses artinya masih dalam tahap proses seleksi, maka calon siswa setiap saat memantau sistem pendaftaran ini. terlihat seperti pada gambar dibawah ini.

| Pengumuman                                                            | Data | 4iLini          |                 |
|-----------------------------------------------------------------------|------|-----------------|-----------------|
| Dalam Proses                                                          | No   | Nama            | Nilei Reta rate |
|                                                                       | 1    | Nurfine Saleman | 87.25           |
|                                                                       | 2    | Addt Risky      | 86.00           |
| D C C                                                                 | х.   | Safrin Sulaman  | 83.25           |
| ermakaal Telah Melakokan perulahasan di 1944 Spiris Thomas Yopyakarta | 4    | Maarmin Salaman | 62.00           |
|                                                                       | 5    | Adl             | 81.00           |
|                                                                       | -6   | Ruszli Salórman | 81,00           |
|                                                                       | 7    | Admini          | 23.50           |
|                                                                       | Ψ.   | Rijal           | 73.25           |
|                                                                       | 9    | Maazmin Subman  | 72,75           |
|                                                                       | 10   | Mita            | 72.00           |

6. Selanjutnya jika proses seleksi sudah selesai maka akan muncul tampilan anda lolos, anda tidak lolos dan anda masuk dalam wating list. jika calon siswa lolos maka calon siswa segera mengumpulkan data diri dan jangan lupa mencetak kartu lolos atau kartu tanda diterima di sekloah SMA Santo Tthomas Yogyakarta terlihat seperti pada gambar dibawah ini.

| engumuman Hasil                                    | Persyaratan Daftar Ulang                                                                        |
|----------------------------------------------------|-------------------------------------------------------------------------------------------------|
| ANDA LOLOS                                         | Siswa yang Lolo seleksi wajib melakukan daltar ulang<br>dangan membawa berkas sabagian berikut. |
|                                                    | L FC AKTA                                                                                       |
|                                                    | 2. FC Kartu Keluarga                                                                            |
| Setamet and a lotor di SMA Santu Thomas Yogyelarta | 3. FC Nilai Ujian Nasional                                                                      |

Jika nemampilkan Anda Tidak Lolos artinya calon siswa tidak diterima di sekolah SMA Santo Thomas Yogyakarta terlihat seperti pada gambar dibawah ini

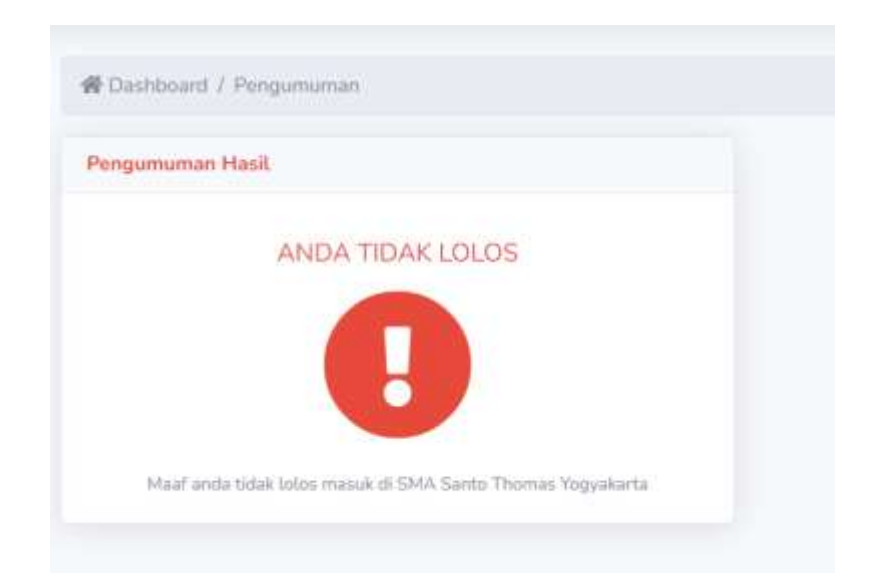

Jika dalam form pengumuman menampilkan Anda Masuk Dalam Waiting List Artinya ada beberapa calon siswa yang nilainya sama untuk itu calon siswa agar melihat detailnya sistem pendaftaran agar tidak menimpulkan kesalahapaman, jika calon siswa melihat sistem pengumuman ada beberapa calon siswa Masuk Dalam Waiting List maka segera datang kesekolah dan jam yang sudah ditentukan untuk melakukan wawancara. terlihat seperti pada gambar dibawah ini

| ngumuntan Hasil                                | Waiting | Liet          |                 |
|------------------------------------------------|---------|---------------|-----------------|
| Anda masuk pada daftar (Waiting List) silahkan | No      | Nama          | Nilai Rata vata |
| jam 10:00 Terimakasi                           | 1       | Adit          | 81.00           |
|                                                | 2       | Rusdi Sulaman | 81.00           |
|                                                |         |               |                 |

7. Tamapilan dashboard calon siswa terlihat seperti pada gambar dibawah ini.

| HI Stwa       |                       |                                                                     |                                                                  |                                                                      |
|---------------|-----------------------|---------------------------------------------------------------------|------------------------------------------------------------------|----------------------------------------------------------------------|
|               |                       | SELA                                                                | MAT DATANG DISMA SAN                                             | TO THOMAS YOGYAKARTA                                                 |
| vendaftaron . |                       | Panduan untu                                                        | k metakukan pendaftaran calon sisy                               | va taru di SMA Santo Thomas Yogyakarta                               |
| tengumunan.   | 1. Input n            | ilai rata-rata yang berada di r                                     | spot, dan upload nilai rapot dari s                              | emester 1 sampai 5 berbentuk file pdf di menu Pendaftaran            |
|               | 2. Ketika<br>3. Untuk | data sudah di isi, di harap kep<br>melihat Hasil seleksi, calon sis | ada calon siswa agar dapat meng<br>wa dapat mengklik menu pengun | verhatikan nilai yang di inputkan dan file yang di upload.<br>numan. |
| Logo          |                       |                                                                     | h                                                                |                                                                      |
|               |                       |                                                                     |                                                                  |                                                                      |
|               |                       |                                                                     | INFORMASI PEN                                                    | DAFTARAN                                                             |
|               | No                    | Kegiatan                                                            | Tanggal                                                          | Keturangan                                                           |
|               | 31                    | Pendaftaran                                                         | 11 July 2023                                                     | 24 Jam                                                               |
|               | 2                     | Protes Sitieksi                                                     | 18 July 2023                                                     | 24 Jam                                                               |
|               |                       |                                                                     |                                                                  |                                                                      |
|               | . а                   | Pengumuman                                                          | 21 July 2020                                                     | Police 10.00 With                                                    |

8. Dalam dashboard calon siswa terdapat beberapa menu terlihat seperti pada gambar dibawah ini.

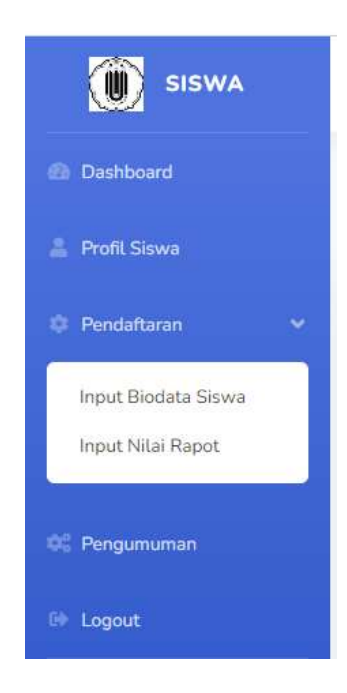

9. Tamapilan dashboard untuk panitia seleksi dari pihak sekolah terlihat seperti pada gambar dibawah ini.

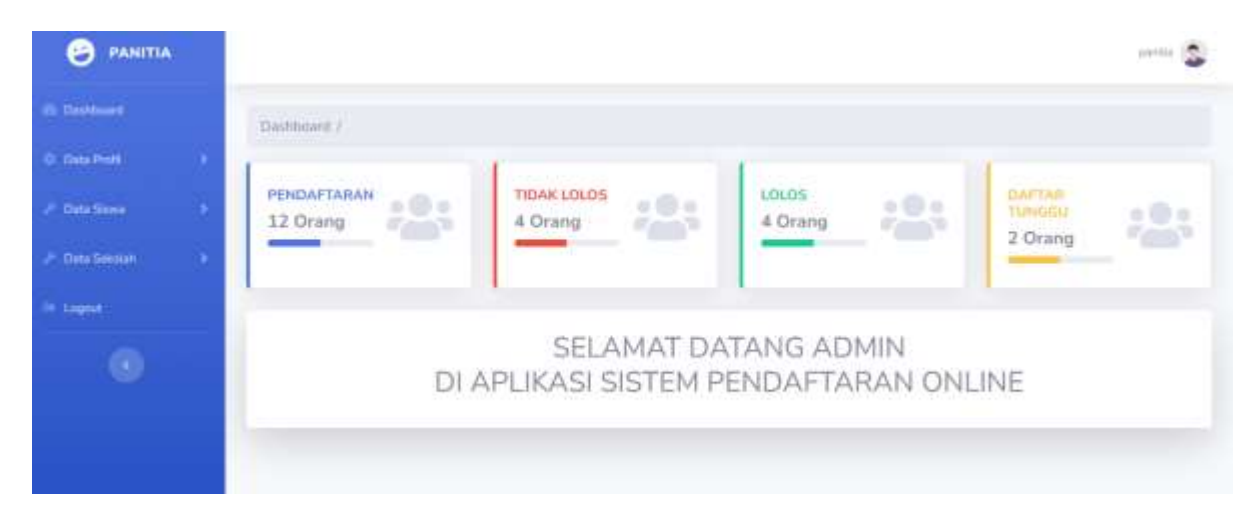

10. Dalam dashboard calon siswa terdapat beberapa menu terlihat seperti pada gambar dibawah ini.

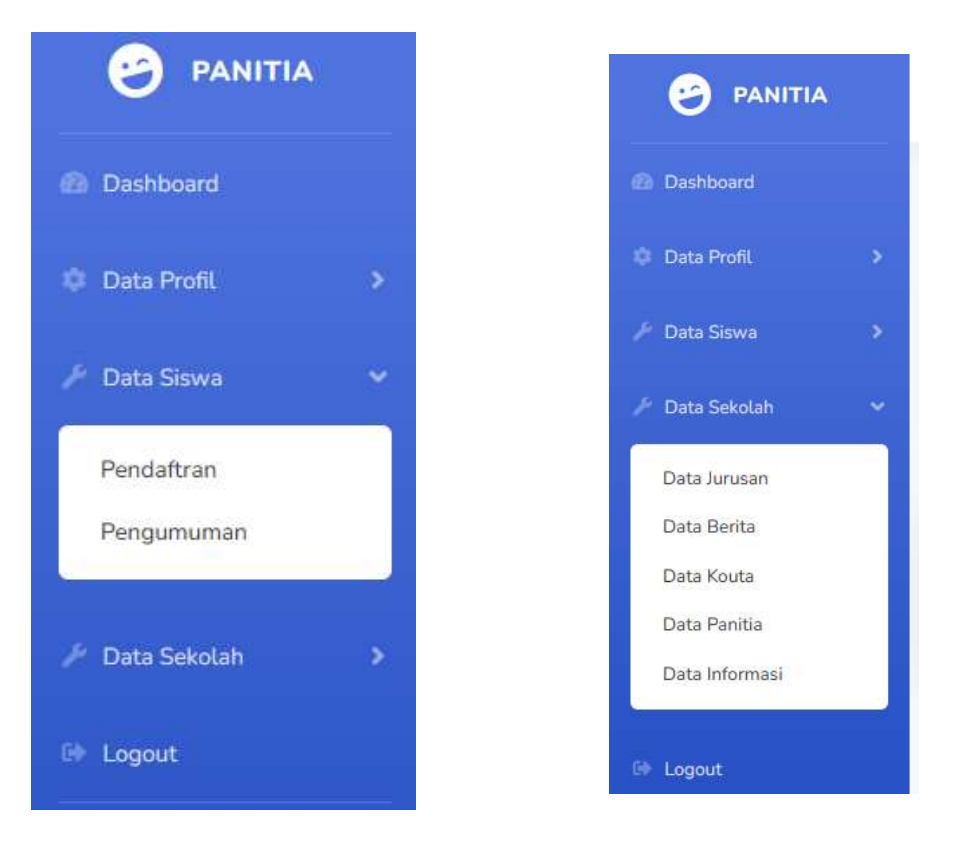